# Computadora de escritorio Inspiron Gaming Desktop Configuración y especificaciones

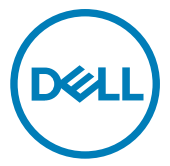

Modelo reglamentario: D27M Tipo reglamentario: D27M002

# Notas, precauciónes y advertencias

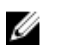

NOTA: Una NOTA señala información importante que lo ayuda a hacer un mejor uso de su producto.

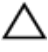

PRECAUCIÓN: Una PRECAUCIÓN indica un potencial daño al hardware o pérdida de datos y le informa cómo evitar el problema.

ADVERTENCIA: Una señal de ADVERTENCIA indica la posibilidad de sufrir daño a la propiedad, heridas personales o la muerte.

© 2017-2018 Dell Inc. o sus filiales. Todos los derechos reservados. Dell, EMC, y otras marcas comerciales son marcas comerciales de Dell Inc. o de sus subsidiarias. Otras marcas pueden ser marcas comerciales de sus respectivos propietarios.

2018 - 05

Rev. A01

# Contenido

| Configure el equipo5                                                    |
|-------------------------------------------------------------------------|
| Crear una unidad de recuperación LISB para                              |
| Windows                                                                 |
| Vuelva a instalar Windows utilizando una unidad de recuperación USB10   |
| Vistas                                                                  |
| Parte frontal11                                                         |
| Parte frontal (para las computadoras que se envían sin unidad óptica)13 |
| Parte posterior15                                                       |
| Panel posterior                                                         |
| Especificaciones19                                                      |
| Modelo del equipo19                                                     |
| Información del sistema19                                               |
| Sistema operativo19                                                     |
| Dimensiones y peso19                                                    |
| Memoria20                                                               |
| Memoria Intel Optane20                                                  |
| Puertos y conectores21                                                  |
| Comunicaciones22                                                        |
| Audio                                                                   |
| Almacenamiento22                                                        |
| Potencias de alimentación23                                             |
| Vídeo23                                                                 |
| Entorno del equipo24                                                    |

| Memoria Intel Optane                     | 25 |
|------------------------------------------|----|
| Activación de la memoria Intel Optane    | 25 |
| Desactivación de la memoria Intel Optane | 25 |
| Obtención de avuda v contacto con Dell   | 27 |
| Recursos de autoayuda                    | 27 |
| Cómo ponerse en contacto con Dell        |    |

# Configure el equipo

1 Conecte el teclado y el mouse.

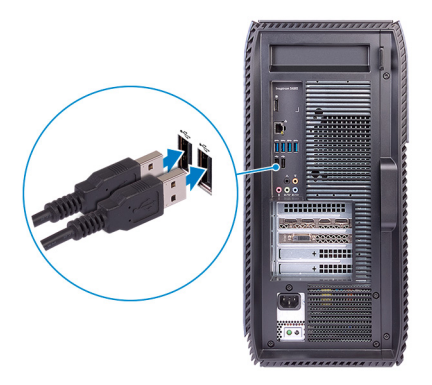

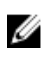

NOTA: Para conocer las instrucciones de configuración, consulte la documentación que se envía con el teclado y el ratón.

2 Conecte el cable de red (opcional).

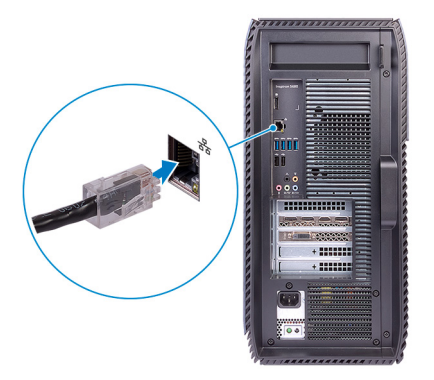

#### Conecte la pantalla.

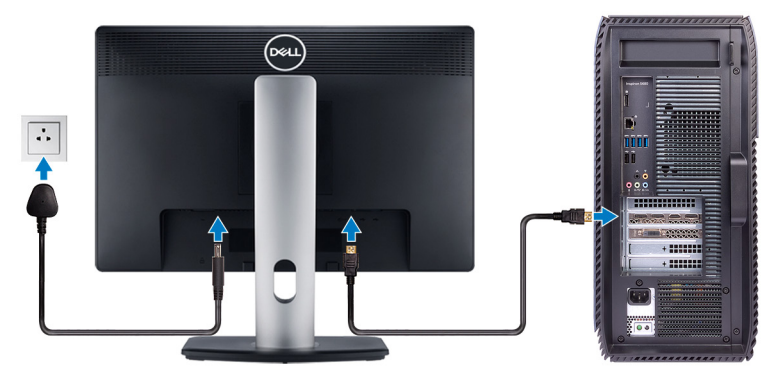

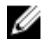

NOTA: Conecte la pantalla a la tarjeta de gráficos discretos que se envía con la computadora.

Conecte el cable de alimentación.

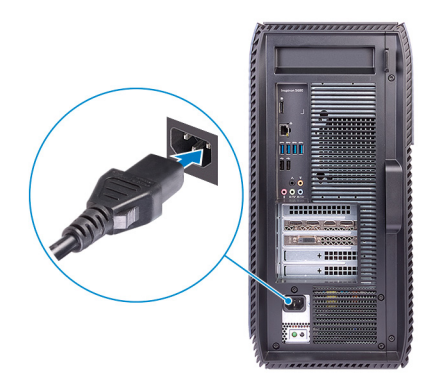

**5** Presione el botón de encendido.

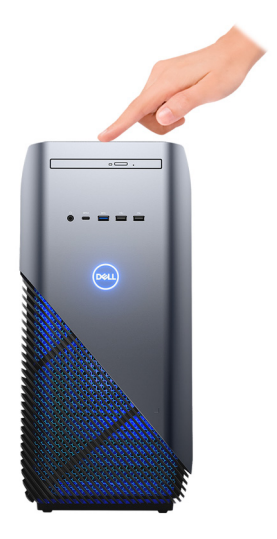

6 Finalice la instalación de Windows.

Siga las instrucciones que aparecen en pantalla para completar la configuración. Durante la configuración, Dell recomienda lo siguiente:

- Conectarse a una red para las actualizaciones de Windows.

# NOTA: Si va a conectarse a una red inalámbrica segura, introduzca la contraseña para acceder a dicha red cuando se le solicite.

- Si está conectado a Internet, inicie sesión con su cuenta de Microsoft o cree una nueva. Si no está conectado a Internet, cree una cuenta sin conexión.
- En la pantalla **Soporte y protección**, introduzca su información de contacto.

7 Localizar y usar las aplicaciones de Dell en el menú Inicio de Windows (recomendado)

#### Tabla 1. Localice aplicaciones Dell

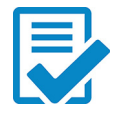

#### Registro del producto Dell

Registre su computadora con Dell.

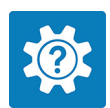

# Asistencia y soporte técnico de Dell

Obtenga acceso a la ayuda y el soporte para su computadora.

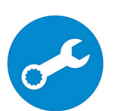

#### SupportAssist

Compruebe de manera proactiva el estado del hardware y el software de su computadora.

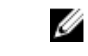

NOTA: Renueve o actualice la garantía haciendo clic en la fecha de vencimiento de la garantía en SupportAssist.

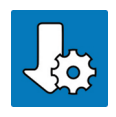

#### Actualización de Dell

Permite actualizar la computadora con los drivers de dispositivo y las correcciones fundamentales a medida que están disponibles.

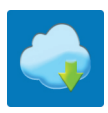

#### Entrega digital de Dell

Permite descargar aplicaciones de software, incluido el software que se adquiere pero que no viene previamente instalado en la computadora.

8 Cree una unidad de recuperación para Windows.

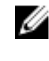

#### NOTA: Dell recomienda crear una unidad de recuperación para solucionar y reparar los problemas que puedan producirse con Windows

Para obtener más información, consulte Crear una unidad de recuperación USB para Windows.

# Crear una unidad de recuperación USB para Windows

Cree una unidad de recuperación para solucionar los problemas que puedan producirse con Windows. Se requiere una unidad flash USB vacía con una capacidad mínima de 16 GB para crear la unidad de recuperación.

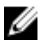

NOTA: Este proceso puede tardar hasta una hora en completarse.

U

NOTA: Los siguientes pasos pueden variar según la versión de Windows instalada. Consulte el <u>sitio de asistencia de Microsoft</u> para conocer las instrucciones más recientes.

- 1 Conecte la unidad flash USB a la computadora.
- 2 En la búsqueda de Windows, escriba Recuperación.
- 3 En los resultados de la búsqueda, haga clic en **Crear una unidad de recuperación**.

Se muestra la pantalla Control de cuentas de usuario.

4 Haga clic en **Sí** para continuar.

Se muestra la ventana Unidad de recuperación.

- 5 Seleccione Realizar copias de seguridad de los archivos del sistema en la unidad de recuperación y, a continuación, haga clic en Siguiente.
- 6 Seleccione la Unidad flash USB y haga clic en Siguiente.

Aparece un mensaje que indica que todos los datos de la unidad flash USB se eliminarán.

- 7 Haga clic en Crear.
- 8 Haga clic en Finalizar.

Para obtener más información sobre cómo volver a instalar Windows usando la unidad de recuperación USB, consulte la sección *Solución de problemas* del *Manual de servicio* del producto en <u>www.dell.com/support/manuals</u>.

# Vuelva a instalar Windows utilizando una unidad de recuperación USB

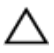

PRECAUCIÓN: Este proceso formatea el disco duro y elimina todos los datos de la computadora. Asegúrese de realizar una copia de seguridad de los datos en la computadora antes de comenzar esta tarea.

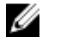

NOTA: Antes de reinstalar Windows, asegúrese de que la computadora tenga más de 2 GB de memoria y más de 32 GB de espacio de almacenamiento.

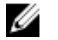

NOTA: Este proceso puede demorar hasta una hora y su computadora se reiniciará durante el proceso de recuperación.

- 1 Conecte la unidad de recuperación USB a la computadora.
- 2 Reinicie el ordenador.
- **3** Pulse F12 después de que se muestre el logotipo de Dell en la pantalla para acceder al menú de inicio.

Aparece el mensaje **Preparing one-time boot menu (Preparación del menú de inicio único)**.

**4** Una vez que se cargue el menú de inicio, seleccione el dispositivo USB de recuperación en **UEFI BOOT (ARRANQUE UEFI)**.

El sistema se reinicia y se muestra una pantalla que permite **Choose the** keyboard layout (Elegir el diseño del teclado).

- **5** Seleccione el diseño del teclado.
- 6 En la pantalla Choose an option (Elegir una opción), haga clic en Troubleshoot (Solucionar problema).
- 7 Haga clic en Recover from a drive (Recuperar desde una unidad).
- 8 Elija una de las siguientes opciones:
  - Just remove my files (Eliminar solo mis archivos) para realizar un formateo rápido.
  - Fully clean the drive (Limpiar la unidad por completo) para realizar un formato completo.
- 9 Haga clic en **Recover (Recuperar)** para iniciar el proceso de recuperación.

# Vistas

# Parte frontal

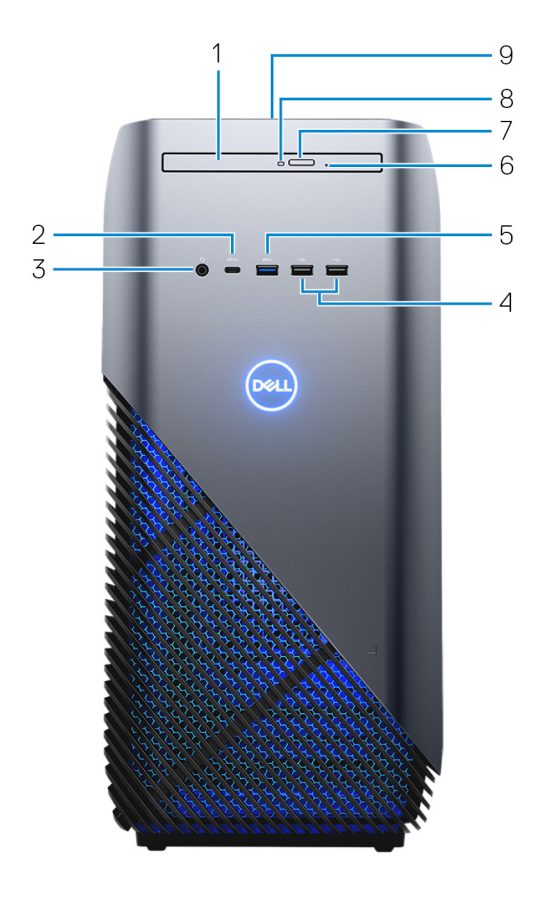

#### 1 Unidad óptica reducida

Lee de CD, DVD y discos Blu-ray, y graba en ellos.

#### 2 Puerto USB 3.1 Generación 1 (tipo C) con PowerShare

Conecte los periféricos, como dispositivos de almacenamiento externos, impresoras y pantallas externas.

Permite la transferencia de datos a una velocidad de hasta 5 Gb/s. Admite entrega de alimentación que permite un suministro de alimentación bidireccional entre los dispositivos. Proporciona hasta 15 W de salida de alimentación que permite una carga más rápida.

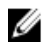

NOTA: Se requieren adaptadores (de venta por separado) para conectar dispositivos DisplayPort y USB estándar.

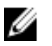

NOTA: PowerShare le permite cargar los dispositivos USB incluso cuando el equipo está apagado.

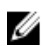

NOTA: Si un dispositivo USB se conecta al puerto PowerShare antes de que la computadora se apaque o entre en estado de hibernación, se debe desconectar y conectar de nuevo para que el dispositivo cargue.

#### 3 Puerto para auriculares

Conecte unos auriculares o una diadema (combinado de auriculares y micrófono).

#### 4 Puertos USB 2.0 (2)

Conecte periféricos como dispositivos de almacenamiento externo e impresoras. Permite la transferencia de datos a una velocidad de hasta 480 Mb/s.

#### 5 Puerto USB 3.1 Gen 1

Conecte periféricos como dispositivos de almacenamiento externo e impresoras. Permite la transferencia de datos a una velocidad de hasta 5 Gb/s.

#### 6 Orificio de expulsión de emergencia de la unidad óptica

Utilizado para expulsar la bandeja de la unidad óptica manualmente, si el botón de expulsión de la unidad óptica falla.

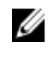

#### NOTA: Para obtener más información sobre cómo expulsar manualmente bandejas para unidades ópticas, consulte el artículo de la base de conocimientos SLN301118 en www.dell.com/support.

#### 7 Botón de expulsión de la unidad óptica

Presione para abrir la bandeja de la unidad óptica.

#### 8 Indicador luminoso de actividad de la unidad óptica

Se enciende cuando el equipo lee del disco óptico o escribe en el disco óptico.

#### 9 Botón de encendido

Presiónelo para encender el equipo si está apagado, en estado de suspensión o en estado de hibernación.

Presiónelo para poner el equipo en modo de suspensión si está encendido.

Manténgalo presionado para forzar el apagado del equipo.

NOTA: Puede personalizar el comportamiento del botón de encendido en Power Options (Opciones de energía). Para obtener más información, consulte *Me and My Dell (Yo y mi Dell)* en <u>www.dell.com/</u> <u>support/manuals</u>.

# Parte frontal (para las computadoras que se envían sin unidad óptica)

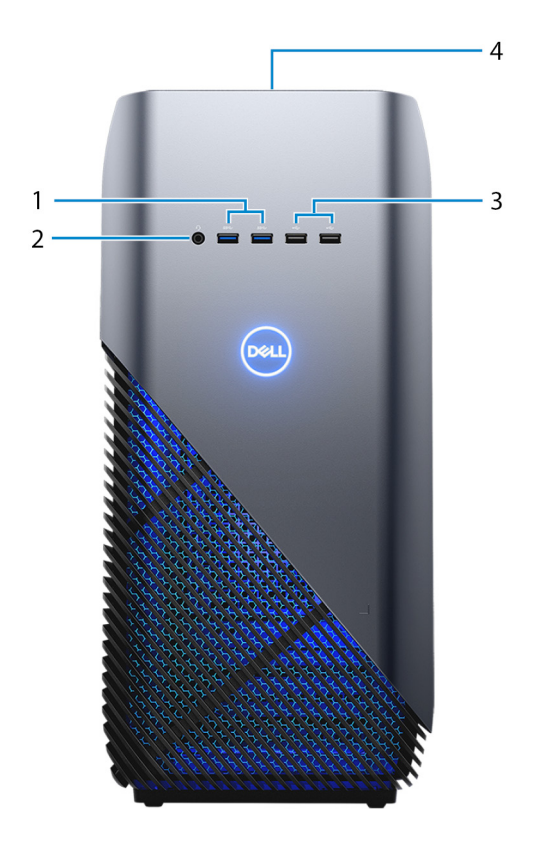

#### 1 Puertos USB 3.1 Generación 1 (2)

Conecte periféricos como dispositivos de almacenamiento externo e impresoras. Permite la transferencia de datos a una velocidad de hasta 5 Gb/s.

#### 2 Puerto para auriculares

Conecte unos auriculares o una diadema (combinado de auriculares y micrófono).

#### 3 Puertos USB 2.0 (2)

Conecte periféricos como dispositivos de almacenamiento externo e impresoras. Permite la transferencia de datos a una velocidad de hasta 480 Mb/s.

#### 4 Botón de encendido

Presiónelo para encender el equipo si está apagado, en estado de suspensión o en estado de hibernación.

Presiónelo para poner el equipo en modo de suspensión si está encendido.

Manténgalo presionado para forzar el apagado del equipo.

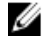

NOTA: Puede personalizar el comportamiento del botón de encendido en Power Options (Opciones de energía). Para obtener más información, consulte Me and My Dell (Yo y mi Dell) en www.dell.com/ support/manuals.

# Parte posterior

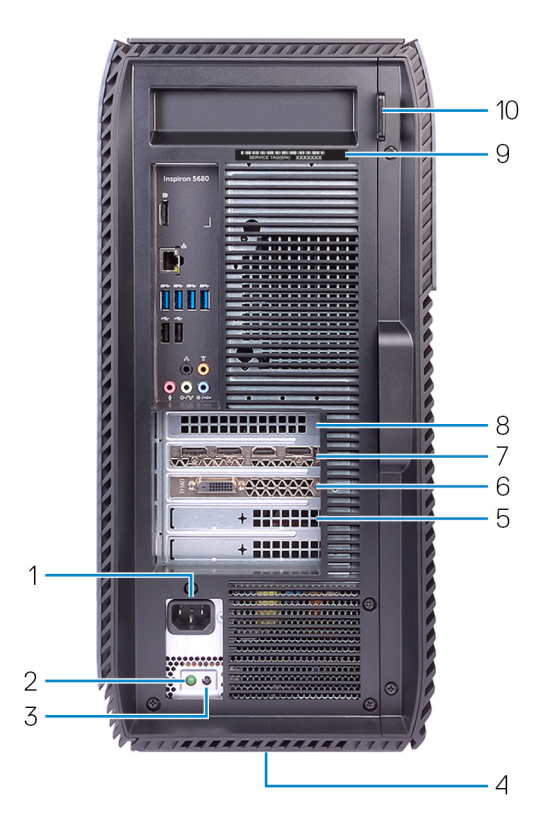

1 Puerto de alimentación

Conecte un cable de alimentación para suministrar energía al equipo

- 2 **Indicador luminoso de diagnóstico de la fuente de alimentación** Indica el estado de la fuente de alimentación.
- 3 Botón de diagnóstico de la fuente de alimentación

Presione para comprobar el estado de la fuente de alimentación.

4 Etiqueta reglamentaria

Contiene información reglamentaria sobre el equipo.

#### 5 Ranura PCI Express X4

Conecte una tarjeta PCI-Express, como una tarjeta gráfica, de audio o de red, para mejorar las capacidades del equipo.

#### 6 Ranura PCI Express X1

Conecte una tarjeta PCI-Express, como una tarjeta gráfica, de audio o de red, para mejorar las capacidades del equipo.

#### 7 Ranura para tarjetas de gráficos PCI-Express X16

Conecte una tarjeta gráfica PCI-Express para mejorar las capacidades de su computadora.

#### 8 Ranura PCI Express X1

Conecte una tarjeta PCI-Express, como una tarjeta gráfica, de audio o de red, para mejorar las capacidades del equipo.

#### 9 Etiqueta de servicio

La etiqueta de servicio es un identificador alfanumérico único que permite a los técnicos de servicio de Dell identificar los componentes de hardware del equipo y acceder a la información de la garantía.

#### 10 Anillo(s) del candado

Instale un candado estándar para evitar el acceso no autorizado al interior del equipo.

# **Panel posterior**

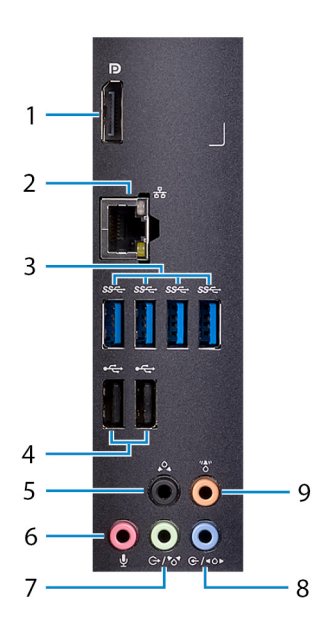

#### 1 Puerto de la pantalla

Conecte solamente para fines de depuración.

# NOTA: Utilice los puertos de vídeo de la tarjeta de gráficos discretos para conectar pantallas o proyectores externos.

#### 2 Puerto de red

Conecte un cable Ethernet (RJ45) de un router o un módem de banda ancha para acceso a la red o a Internet.

#### 3 Puertos USB 3.1 de 1.a generación (4)

Conecte periféricos, como dispositivos de almacenamiento e impresoras. Permite la transferencia de datos a una velocidad de hasta 5 Gb/s.

#### 4 Puertos USB 2.0 (2)

Conecte periféricos como dispositivos de almacenamiento externo e impresoras. Permite la transferencia de datos a una velocidad de hasta 480 Mb/s.

#### 5 Puerto de sonido envolvente estéreo posterior

Conecte dispositivos de salida de audio como altavoces y amplificadores. En una configuración de canal de altavoces 5.1, conecte los altavoces posterior izquierdo y posterior derecho.

#### 6 Puerto para micrófono

Conecte un micrófono externo para proporcionar entrada de sonido.

#### 7 Línea de salida/puerto de sonido envolvente estéreo frontal

Conecte dispositivos de salida de audio como altavoces y amplificadores. Si tiene un sistema de altavoces de sonido envolvente, conecte los altavoces frontales izquierdo y derecho a este puerto.

#### 8 Línea de entrada/puerto de sonido envolvente estéreo lateral

Conecte dispositivos de grabación o reproducción, como un micrófono o un reproductor de CD. Si tiene un sistema de altavoces de sonido envolvente, conecte los altavoces laterales izquierdo y derecho a este puerto.

#### 9 Puerto de sonido envolvente central/subwoofer LFE

Conecte el subwoofer.

# Especificaciones

# Modelo del equipo

#### Tabla 2. Modelo del equipo

Modelo del equipo

Inspiron 5680

## Información del sistema

#### Tabla 3. Información del sistema

Procesador

- Intel Core i3 de 8.ª generación
- Intel Core i5/i5k de 8.ª generación
- Intel Core i7/i7k de 8.ª generación

Conjunto de chips del sistema

### Sistema operativo

#### Tabla 4. Sistema operativo

Sistemas operativos compatibles

Intel Z370

- Windows 10 Home (64 bits)
- Windows 10 Professional (64 bits)

### Dimensiones y peso

#### Tabla 5. Dimensiones y peso

| Altura        | 458,86 mm (18,07 pulgadas) |  |
|---------------|----------------------------|--|
| Anchura       | 216 mm (8,5 pulgadas)      |  |
| Profundidad   | 437.53 mm (17,23 pulgadas) |  |
| Peso (máximo) | 13,742 kg (30,27 lb)       |  |

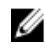

NOTA: El peso del equipo variará en función de la configuración adquirida y las diferentes características de fabricación.

# Memoria

#### Tabla 6. Memoria

Ranuras

Tipo

Configuraciones compatibles

Cuatro ranuras UDIMM

DDR4

- DDR4 de 8 GB a 2400 MHz (1 x 8 GB)
- DDR4 de 8 GB a 2666 MHz (1 x 8 GB)
- DDR4 de 16 GB de dos canales a 2400 MHz (2 x 8 GB)
- DDR4 de 16 GB de dos canales a 2666 MHz (2 x 8 GB)
- DDR4 de 32 GB de dos canales a • 2666 MHz (2 x 16 GB)
- DDR4 de 64 GB de dos canales a 2666 MHz (4 x 16 GB)

# Memoria Intel Optane

La memoria Intel Optane funciona como un acelerador de almacenamiento. Acelera la computadora y cualquier tipo de medio de almacenamiento basado en SATA, por ejemplo, unidades de disco duro y unidades de estado sólido (SSD).

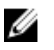

#### NOTA: Se admite la memoria Intel Optane en computadoras que cumplan con los siguientes reguisitos:

- Procesador Intel Core i3, i5 o i7 de 7.ª generación o posterior
- Windows 10. versión de 64 bits o superior (actualización de aniversario)
- Tecnología Intel Rapid Storage, versión de driver 15.5.xxxx o posterior

#### Tabla 7. Memoria Intel Optane

| Interfaz                    | Dos NVMe PCle 3.0 |
|-----------------------------|-------------------|
| Conector                    | M.2               |
| Configuraciones compatibles | 16 GB y 32 GB     |

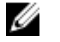

NOTA: Para obtener más información acerca de cómo habilitar o deshabilitar la memoria Intel Optane, consulte <u>Cómo habilitar la memoria</u> Intel Optane o <u>Cómo deshabilitar la memoria Intel Optane</u>.

### Puertos y conectores

#### Tabla 8. Puertos y conectores

| Externa     |                                                                                                    |
|-------------|----------------------------------------------------------------------------------------------------|
| Red         | Un puerto RJ45                                                                                                    |
| USB         | <ul> <li>Puerto USB 3.1 de 1.ª generación<br/>(tipo C) con PowerShare (solamente<br/>para computadoras que se envían<br/>con unidad óptica delgada)</li> </ul> |
|             | <ul> <li>Puerto USB 3.1 de 1.ª generación<br/>tipo A (solamente para<br/>computadoras que se envían sin<br/>unidad óptica delgada)</li> </ul>                  |
|             | <ul> <li>Cinco puertos USB 3.1 de<br/>1.ª generación</li> </ul>                                                                                                |
|             | Cuatro puertos USB 2.0                                                                                                    |
| Audio/Vídeo | <ul> <li>Un puerto para micrófono</li> <li>Un puerto de sonido envolvente<br/>estéreo posterior</li> </ul>                                                     |
|             | <ul> <li>Un puerto de línea de salida/sonido<br/>envolvente estéreo frontal</li> </ul>                                                                         |
|             | <ul> <li>Un puerto de línea de entrada/sonido<br/>envolvente estéreo lateral</li> </ul>                                                                        |
|             | <ul> <li>Un puerto de sonido envolvente<br/>central/altavoz de tonos graves LFE</li> </ul>                                                                     |
|             | • Un puerto DisplayPort, versión 1.2                                                                                                    |

# Comunicaciones

#### Tabla 9. Comunicaciones

Ethernet

Inalámbrica

Controladora Ethernet de 10/100/1000 Mb/s integrada en la placa base

- M.2 802.11a/b/g/n/ac
- · Bluetooth 4.1

# Audio

#### Tabla 10. Audio

Controladora

Tipo

Realtek ALC3861

Intel High Definition Audio de 7.1 canales integrado

# Almacenamiento

#### Tabla 11. Almacenamiento

Unidad de estado sólido

Unidad de disco duro

Interfaz

- SATA de 6 Gb/s para unidad de disco duro de 2,5 pulgadas
- PCle/NVMe para unidad de estado sólido
- Intel Optane para unidad de estado sólido

Una unidad M.2

- Una unidad de disco duro de 2,5 pulgadas
- Dos unidades de disco duro de 3,5 pulgadas

Una unidad óptica delgada de 9,5 mm

Unidad óptica

Capacidad

| Unidad de disco duro |
|----------------------|
| SSD                  |

Hasta 2 TB Hasta 256 GB

### Potencias de alimentación

#### Tabla 12. Potencias de alimentación

Tipo Tensión de entrada Frecuencia de entrada Intensidad de entrada Intervalo de temperatura En funcionamiento

Almacenamiento

### 460 W De 100 VCA a 240 VCA De 50 Hz a 60 Hz 8,0 A

De 5 °C a 50 °C (de 41 °F a 122 °F)

De -40°C a 70 °C (de -40°F a 158 °F)

### Vídeo

#### Tabla 13. Vídeo

|              | Discreto                                                                                                    |  |  |
|--------------|----------------------------------------------------------------------------------------------------|--|--|
| Controladora | <ul> <li>NVIDIA GTX 1050</li> <li>NVIDIA GTX 1060</li> <li>NVIDIA GTX 1070</li> <li>NVIDIA GTX 1080</li> <li>AMD RX 560</li> <li>AMD RX 580</li> <li>Una tarjeta PCI-Express X16 de ancho simple/doble y longitud completa (10,5 pulgadas como máximo)</li> </ul> |  |  |
|              |                                                                                                    |  |  |

#### Discreto

NOTA: La configuración gráfica del escritorio varía en función de configuración de tarjeta gráfica solicitada.

- · GDDR5 de 2 GB
- · GDDR5 de 3 GB
- · GDDR5 de 4 GB
- · GDDR5 de 8 GB

### Entorno del equipo

Nivel de contaminación transmitido por el aire: G1 según se define en ISA-S71.04-1985

#### Tabla 14. Entorno del equipo

|                              | En funcionamiento                             | Almacenamiento                                 |
|------------------------------|-----------------------------------------------|------------------------------------------------|
| Intervalo de temperatura     | De 0 °C a 35 °C (de<br>32 °F a 95 °F)         | De -40 °C a 65 °C (de<br>-40 °F a 149 °F)      |
| Humedad relativa<br>(máxima) | De 10 % a 90 % (sin<br>condensación)          | De 0 % a 95 % (sin<br>condensación)            |
| Vibración (máxima)*          | 0,66 GRMS                                     | 1,30 GRMS                                      |
| Impacto (máximo)             | 110 G <sup>†</sup>                            | 160 G <sup>‡</sup>                             |
| Altitud (máxima)             | De –15,2 a 3 048 m (de –<br>50 a 10 000 pies) | De –15,2 a 10,668 m (de –<br>50 a 35,000 pies) |

\* Medido utilizando un espectro de vibración aleatoria que simula el entorno del usuario.

† Medido utilizando un pulso de media onda sinusoidal durante 2 ms cuando el disco duro está en uso.

‡ Medido utilizando un pulso de media onda sinusoidal durante 2 ms cuando la unidad de disco duro se encuentra parada.

Memoria

# Memoria Intel Optane

# Activación de la memoria Intel Optane

- 1 En la barra de tareas, haga clic en el cuadro de búsqueda y, a continuación, escriba Intel Rapid Storage Technology.
- 2 Haga clic en Intel Rapid Storage Technology (Tecnología Intel Rapid Storage). Aparecerá la ventana Intel Rapid Storage Technology (Tecnología Intel Rapid Storage).
- 3 En la ficha **Status (Estado)**, haga clic en **Enable (Activar)** para activar la memoria Intel Optane.
- En la pantalla de advertencia, seleccione una unidad rápida compatible y, a 4 continuación, haga clic en Yes (Sí) para continuar con la activación de la memoria Intel Optane.
- 5 Haga clic en Intel Optane memory (Memoria Intel Optane) → Reboot (Reiniciar) para finalizar la activación de la memoria Intel Optane.

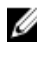

NOTA: Las aplicaciones pueden tardar hasta tres inicios subsiguientes después de la activación para ver los beneficios del rendimiento máximo.

# Desactivación de la memoria Intel Optane

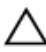

PRECAUCIÓN: No intente quitar el driver de tecnología Intel Rapid Storage después de desactivar la memoria Intel Optane ya que se producirá un error de pantalla azul.. La interfaz de usuario de la tecnología Intel Rapid Storage puede quitarse sin desinstalar el driver.

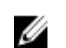

NOTA: Es necesario desactivar la memoria Intel Optane antes de extraer el dispositivo acelerado por la memoria Intel Optane o el módulo de memoria Intel Optane del sistema.

- En la barra de tareas, haga clic en el cuadro de búsqueda y, a continuación, 1 escriba Intel Rapid Storage Technology.
- 2 Haga clic en Intel Rapid Storage Technology (Tecnología Intel Rapid Storage). Aparecerá la ventana Intel Rapid Storage Technology (Tecnología Intel Rapid Storage)

- 3 En la ficha Intel Optane memory (Memoria Intel Optane), haga clic en Disable (Desactivar) para desactivar la memoria Intel Optane.
- Haga clic en Yes (Si) si acepta la advertencia.
   Se muestra el avance de la desactivación.
- 5 Haga clic en **Reboot (Reiniciar)** para completar la desactivación de la memoria Intel Optane y reiniciar la computadora.

# Obtención de ayuda y contacto con Dell

### Recursos de autoavuda

Puede obtener información y ayuda sobre los productos y servicios de Dell mediante el uso de estos recursos de autoayuda en línea:

#### Tabla 15. Recursos de autoavuda

Información sobre los productos y servicios de Dell

Aplicación de asistencia y soporte de Dell

Sugerencias

Comuníquese con el Soporte

Ayuda en línea para sistemas operativos

Información sobre solución de problemas, manuales de usuario, instrucciones de configuración, especificaciones del producto, blogs de avuda técnica, controladores, actualizaciones de software, etc.

Artículos de la base de conocimientos de Dell para diferentes inquietudes del equipo.

www.dell.com/support/windows www.dell.com/support/linux

www.dell.com/support

- Vaya a www.dell.com/support.
- 2 Escriba el asunto o la palabra clave en el cuadro Search (Buscar).
- 3 Haga clic en Search (Buscar) para recuperar los artículos relacionados.

En la búsqueda de Windows, escriba Help and Support y pulse Intro.

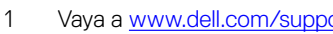

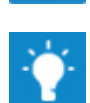

www.dell.com

Aprenda y conozca la siguiente información sobre su producto:

- Especificaciones de producto
- · Sistema operativo
- Configuración y uso de su producto
- · Copia de seguridad de datos
- · Solución de problemas y diagnóstico
- Restauración de la configuración de fábrica y del sistema
- · Información del BIOS

Consulte *Me and My Dell* (Yo y mi Dell) en<u>www.dell.com/support/manuals</u>.

Para localizar *Me and My Dell (Yo y mi Dell)* relevante a su producto, identifique su producto mediante una de las siguientes opciones:

- Seleccione Detect Product (Detectar producto).
- Localice su producto a través del menú desplegable en View Products (Ver productos).
- Introduzca el Service Tag number (Número de etiqueta de servicio) o la Product ID (Id. de producto) en la barra de búsqueda.

# Cómo ponerse en contacto con Dell

Para ponerse en contacto con Dell para tratar cuestiones relacionadas con las ventas, la asistencia técnica o el servicio al cliente, consulte <u>www.dell.com/contactdell</u>.

NOTA: Puesto que la disponibilidad varía en función del país y del producto, es posible que no pueda disponer de algunos servicios en su área.

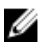

NOTA: Si no dispone de una conexión a Internet activa, puede encontrar información de contacto en la factura de compra, en el albarán o en el catálogo de productos de Dell.